## Utiliser Acrobat Reader pour extraire des parties de documents

Le format de document PDF **P**ortable **D**ocument **F**ormat) est un format inventé par la société **ADOBE**. L'intérêt principal du format PDF est que les documents peuvent être lus et imprimés tel que l'auteur l'a voulu, quelque soit l'ordinateur et son système (*Linux, Microsoft Windows, MacOS*...). Pour être lus, les documents PDF nécessitent le lecteur de documents PDF *Acrobat Reader* (logiciel gratuit, téléchargeable sur le site d'*ADOBE* : <u>http://www.adobe.fr/products/acrobat/readstep2.html</u>).

## Extraire une image pour l'insérer dans un document

Pour cela il suffit d'utiliser l'outil Image de la barre *Acrobat Reader* et d'étirer un rectangle de sélection autour de l'image voulue puis de la copier (bouton ou le raccourci clavier  $\boxed{Ctrl}$   $\boxed{c}$  ou par un clic sur le bouton de droite de la souris sur la zone sélectionnée et choisir *Copier*) : elle est alors stockée dans le pressepapiers. Il ne reste plus qu'à la coller (menu *Edition \rightarrow Coller* ou le raccourci clavier  $\boxed{Ctrl}$   $\boxed{v}$  ou par un clic sur le bouton de droite de la souris à l'endroit où on veut insérer l'image et choisir *Coller*) dans le document. En fait, cet outil permet d'extraire une zone graphique d'un document PDF ; cette zone peut être une image, une partie de texte, du texte avec une image...

## Extraire du texte pour l'insérer dans un document

Cette opération nécessite l'usage de l'outil Texte  $\square$  de la barre *Acrobat Reader*. Il suffit alors de surligner le texte qu'on souhaite extraire (en le repassant avec la souris tout en maintenant le bouton de gauche enfoncé), puis de le copier dans le presse-papiers (bouton  $\square$  ou le raccourci clavier  $\boxed{\text{Ctrl}}$   $\boxed{\text{c}}$  ou par un clic sur le bouton de droite de la souris sur le texte surligné et choisir *Copier*) et de le coller (menu *Edition → Coller* ou le raccourci clavier  $\boxed{\text{Ctrl}}$   $\boxed{\text{v}}$  ou par un clic sur le bouton de droite de la souris à l'endroit où on veut insérer le texte et choisir *Coller*) dans le document.

L'inconvénient de cet outil est qu'il ne permet pas d'extraire du texte en colonne ou en tableau. Pour réaliser cela il faut utiliser les autres outils d'extraction de texte en utilisant le petit triangle situé à droite de l'outil Texte Texte qui donne d'autres options :

- Le mode Colonne permet d'étirer une zone de sélection de texte rectangulaire autour du texte choisi. Le logiciel prend tous les mots touchés par le rectangle de sélection...
- Les possesseurs de Acrobat Writer disposent en plus du mode Texte formaté/Tableau Maj+V qui permet directement de sélectionner tout un tableau et de conserver les textes dans les cellules convenables.

Dans les deux cas, on pourra copier/coller la sélection choisie.

ATTENTION ! Certains documents PDF sont protégés contre l'extraction de données...

To -

Th Texte

[T] Colonne